## **NESLA** VCR600W

ROBOT VACUUM CLEANER

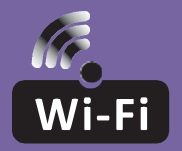

## WI-FI FUNCTION USER MANUAL

|   | NI | C |
|---|----|---|
| E | IN | G |
|   |    | ~ |

# WI-FI MODULE SPECIFICATION AND OPERATION GUIDELINE

- 1. Minimum specifications on a smartphone: Android 5.0 version or higher IOS 9.0 version or higher
- 2. Basic parameters for Wi-Fi module

ENG

| Parameters             | Details                                                                                   |  |  |
|------------------------|-------------------------------------------------------------------------------------------|--|--|
| Network frequency      | 2.400 - 2.4835 GHz                                                                        |  |  |
| Standards of WLAN      | IEEE 802.11 b/g/n<br>(channels 1-14, channels 1-13 for EU/AU, channels 1-11<br>for US/CA) |  |  |
| Protocol stack support | IPv4/TCP/UDP/HTTPS/TLS/DNS                                                                |  |  |
| Security support       | WEP/WPA/WPA2/AES128                                                                       |  |  |
| Network type support   | STA/AP/STA+AP                                                                             |  |  |
| Max. RF Power          | 18.5 dbm                                                                                  |  |  |
| Blue tooth frequency   | 2.402 - 2.480 GHz                                                                         |  |  |
| Blue tooth RF Power    | 9 dbm                                                                                     |  |  |

3. Operation guideline. Please use the simple guideline instructions below as reference.

| Operation Steps | Operation Items          | New Account | Re-install APP<br>(registered before) |
|-----------------|--------------------------|-------------|---------------------------------------|
| Step 1          | Download and Install APP | YES         | YES                                   |
| Step 2          | Activate APP             | YES         | YES                                   |
| Step 3          | Account Registration     | YES         | NO                                    |
| Step 4          | Login                    | YES         | YES                                   |
| Step 5          | Add Device to control    | YES         | Registered Device will remain         |

*Note:* If you registered the account and added device before, when you re-install the APP again and login, the added device will remain.

### DOWNLOAD AND INSTALL THE APP

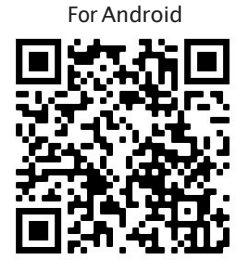

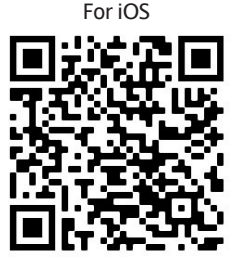

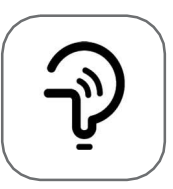

Tesla Smart

#### For Android smartphones

Method 1: Please scan the QR code with a browser scanner, download and install the APP. Method 2: Open the Google "Play Store" on your smartphone and search "Tesla Smart", download and install the APP.

#### For IOS smartphones

Method 1: Please scan the QR code and follow the tips to get into "AppStore", download and install the APP.

Method 2: Open the Apple "AppStore" on your smartphone and search "Tesla Smart Things", download and install the APP.

**Note:** Please enable the Storage/Location/Camera permissions for this APP during the installation. Otherwise it will have some problems when operating.

#### REGISTRATION

- 1. If you don't have an account please tap the "Register" button.
- 2. Read the Privacy Policy and tap "Agree".

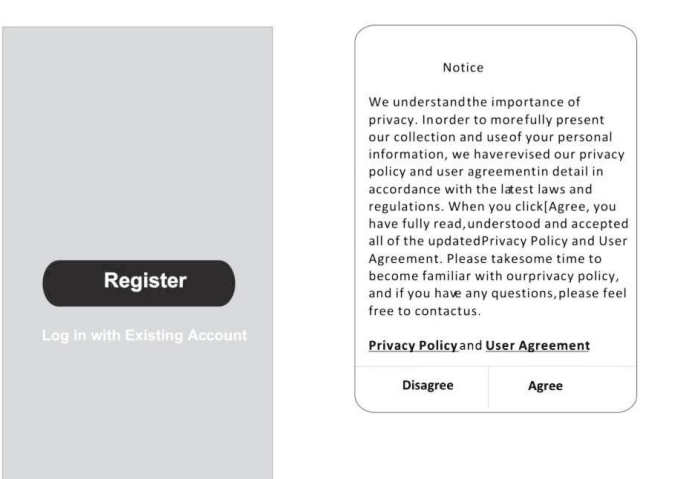

## LOGIN

- 1. Tap "Sign in with an existing account".
- 2. Enter your registered account username and password.
- 3. Tap the "Sign in" button.

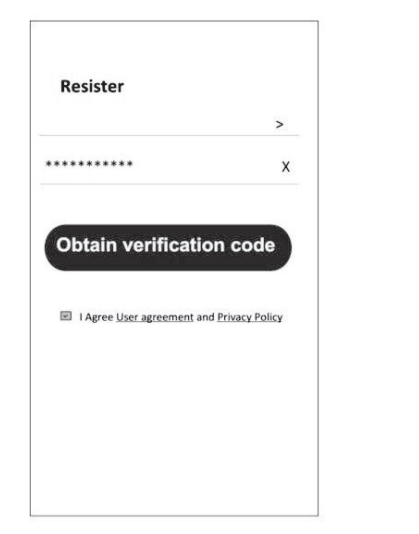

| Country Choosed |  |  |
|-----------------|--|--|
| Search          |  |  |
| A               |  |  |
| Afghanistan     |  |  |
| Albania         |  |  |
| Algeria         |  |  |
| Angola          |  |  |
| Argentina       |  |  |
| Armenia         |  |  |
| Australia       |  |  |

 $\odot$ 

## REGISTRATION

- 1. Enter the verification code you received via e-mail.
- 2. Set the Password with 6-20 characters, including characters and numbers.
- 3. Tap "Done".

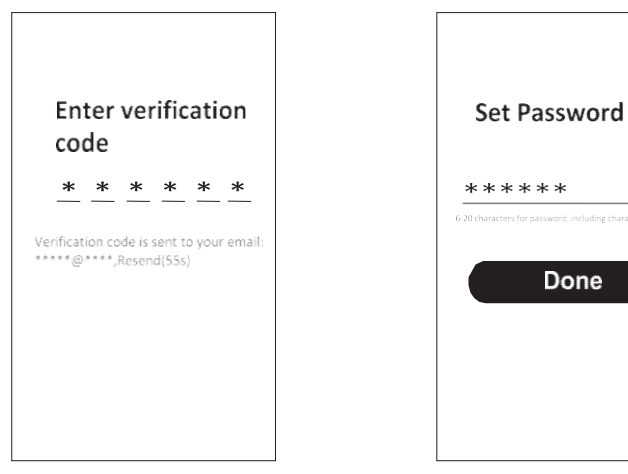

## LOGIN

- 1. Tap "Log in with existing account".
- 2. Enter your registered account username and password.
- 3. Tap "Log in" button.

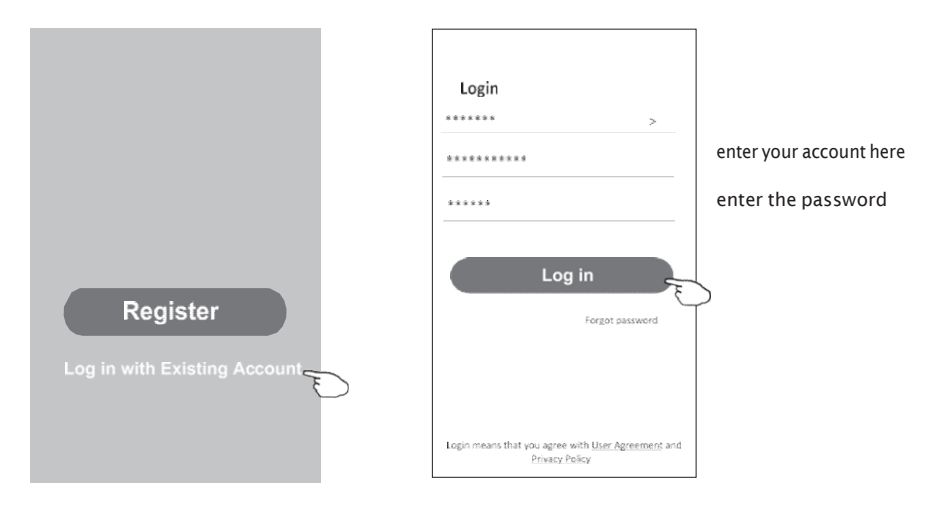

#### Forgot the password

#### If you forgot the password or you want to reset the password, follow these steps:

- 1. Tap "Forgot password".
- 2. Enter your account username (e-mail address) and tap the "Obtain verification code" button.

<

- 3. Enter the verification code received via e-mail.
- 4. Set the new password and tap the "Done" button.

|                                                               |               |                 |           | Enter verific code                                       | ation              |
|---------------------------------------------------------------|---------------|-----------------|-----------|----------------------------------------------------------|--------------------|
| Login                                                         | >             | Forgot passw    | ord<br>>  | * * * *                                                  | * *                |
| Email address                                                 |               | *********       | x         | Verification code is sent to<br>**********,Resend(55s    | ) your email:<br>) |
| Password                                                      |               | Obtain verifica | tion code | ←<br>Set Passwor                                         | rd                 |
| Forgo                                                         | t password    |                 |           | * * * * * * *<br>6-20 characters for password, including | Character, numbers |
| Login means that you agree with <u>User</u><br>Privacy Policy | Agreement and |                 |           | Done                                                     |                    |

## ADDING DEVICES

#### AP mode

- 1. Power on the robot
- 2. Press both the HOME and the ON button for more than 3 seconds, until robot starts flashing and voice prompts "Wi Fi lost, please follow the APP instructions"
- 3. Ensure your phone is connected to same network you wish to connect the robot
- 4. Select "Small Home Appliance"
- 5. Tap the "Robot vacuum (Wi Fi)" logo
- 6. Input the password of the Wi-Fi to which your smartphone is connected, then tap "Next"
- 7. Tap + in the upper right corner and choose "AP Mode", follow the comments on the screen to reset the Wi-Fi module modem is reset by pressing HOME and the ON button for more than 3 seconds, check "Confirm the device is reset" and tap "Next"
- 8. Read the instruction carefully and tap "Connect now"
- 9. Connect your mobile phone to the device's hotspot
- 10. You can see the percent rate of the connection process, in real time.

| <                                                        | Add Manually                                           | Auto Sca                           | n 8                                                   | Cancel                                                                          |                                                                       | Cancel                                                                                   | AP Made =                                                   | Cancel                                                                                                    |  |
|----------------------------------------------------------|--------------------------------------------------------|------------------------------------|-------------------------------------------------------|---------------------------------------------------------------------------------|-----------------------------------------------------------------------|------------------------------------------------------------------------------------------|-------------------------------------------------------------|----------------------------------------------------------------------------------------------------|--|
| Electrical<br>Lighting                                   | Air Co<br>Air<br>Conditioner Co                        | Air<br>nditioner<br>(Wi-Fi)        | Air<br>Conditioner<br>(Zibbee)                        | Select 2.4 G<br>Network and en<br>If your Wi-Fi is 5GHz,<br>2.4GHz. Common rout | Hz Wi-Fi<br>ter password.<br>please set it to be<br>er setting method | Reset the device<br>Press and hold the Ri<br>seconds until the indi<br>the user manual). | ce first.<br>ESET button for 5<br>icator blinks (subject to | Connect your mobile phone to<br>the device's hotspot                                                                                                    |  |
| Large<br>Home Ap                                         | Air Po<br>Constituer Co<br>(NB-IOT)                    | rtable Air<br>nditioner<br>(Wi-Fi) | Air<br>Conditioner<br>(WiFi)                          | 5 10 10 - 30 As<br>5 10 10 - 2.00 As                                            |                                                                       |                                                                                          | 0                                                           | <ul> <li>VI.AN</li> <li>VI.ani</li> <li>VI.ani</li> <li>VI.ani</li> <li>VI.ani</li> <li>Constitute</li> <li>Constitute</li> <li>Constitute</li> <li>Constitute</li> <li>Constitute</li> <li>Constitute</li> <li>Constitute</li> </ul> |  |
| Home Ap<br>Kitchen<br>Appliances<br>Exercise &<br>Health | Ref<br>Refrigerator<br>Refrigerator Ref                | frigerator                         | Refrigerator                                          | ŵ                                                                               | 4                                                                     | Perform net pa                                                                           | aring as prompted. 9                                        | <ul> <li>Trypicitienal</li> <li>Return to this app and continue adding devices</li> </ul>                                                                                                    |  |
| Security &<br>Video Sur<br>Gateway<br>Control            | Water Heater Water                                     | er Heater                          | Gas Water                                             | ∆<br>Nex                                                                        | •                                                                     |                                                                                          |                                                             |                                                                                                    |  |
| Energy<br>Entertainm<br>ent<br>Industry &<br>Agriculture | (BLE+WiFi)<br>Gas Water So<br>Heater<br>(Wi-Fi) (BI    | (W+Fi)                             | Heator<br>(BLE+W+F)<br>Solar water<br>heater<br>(W+F) |                                                                                 |                                                                       | Confirm the instant                                                                      | ndicator is blinking                                        | Go to Connect                                                                                                    |  |
|                                                          | Cancel                                                 |                                    |                                                       |                                                                                 | Cancel                                                                |                                                                                          |                                                             | Done                                                                                                    |  |
|                                                          | Adding device<br>Ensure that the device is powered on. |                                    | evice<br>e is powered on.                             |                                                                                 | Adding device<br>Ensure that the Wi-Fi sig                            | <b>levice</b><br>Fi signal is good.                                                      |                                                             | Added.<br>Pitoti vicuum Cleaner 🖉<br>beres attatuseerer Ar                                                                                                    |  |
|                                                          |                                                        | 01:57                              | 1                                                     |                                                                                 | 01:36                                                                 |                                                                                          |                                                             |                                                                                                    |  |
|                                                          | Scan<br>devices.                                       | Register<br>Cout                   | or losister the<br>device                             |                                                                                 | Scan Register on<br>devices. Cloud.                                   | G<br>Initialize the<br>device.                                                           |                                                             |                                                                                                    |  |

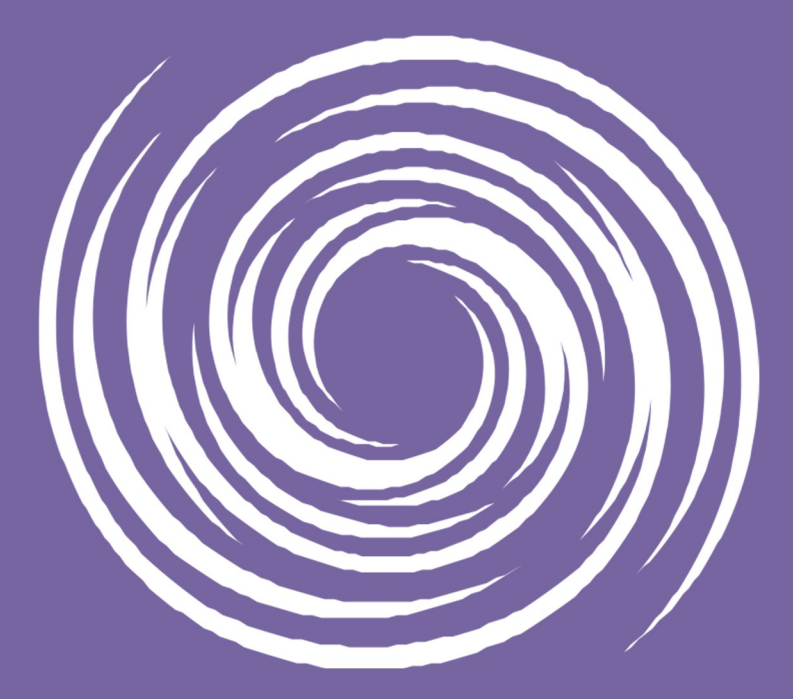

www.tesla.info